**Unit 5: Introduction to Exponential Functions** 

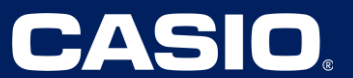

# **Unit 5: Introduction to Exponential Functions**

| Scientific Calculator Required     | Lessons 1, 18                                        |
|------------------------------------|------------------------------------------------------|
| Spreadsheet Technology Required    | Lessons 1, 2, 7                                      |
| Graphing Technology Required       | Lessons 3, 5, 7, 8, 9, 11, 12, 13, 15, 18, 19,<br>21 |
| Spreadsheet Technology Recommended | Lessons 11, 19                                       |

## Lesson 5 – Graphing an Exponential Function

(Example: IM Lesson 5.2:The Algae Bloom)

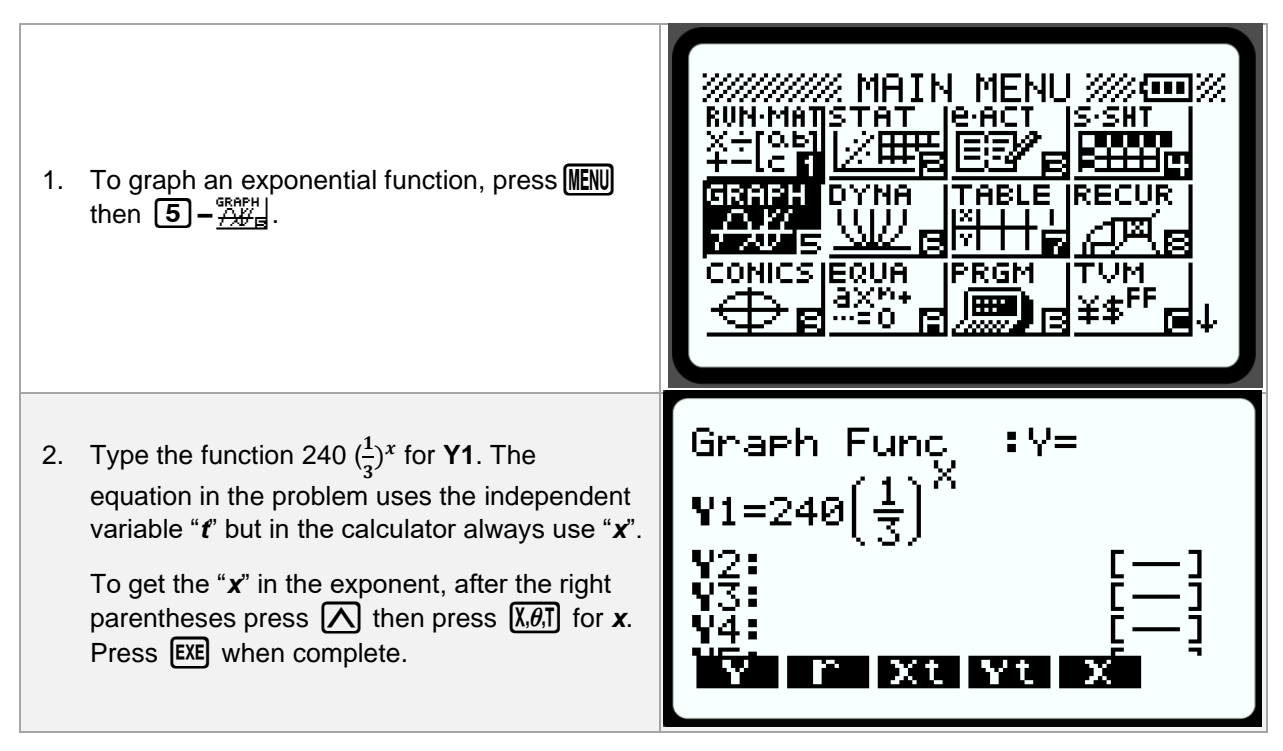

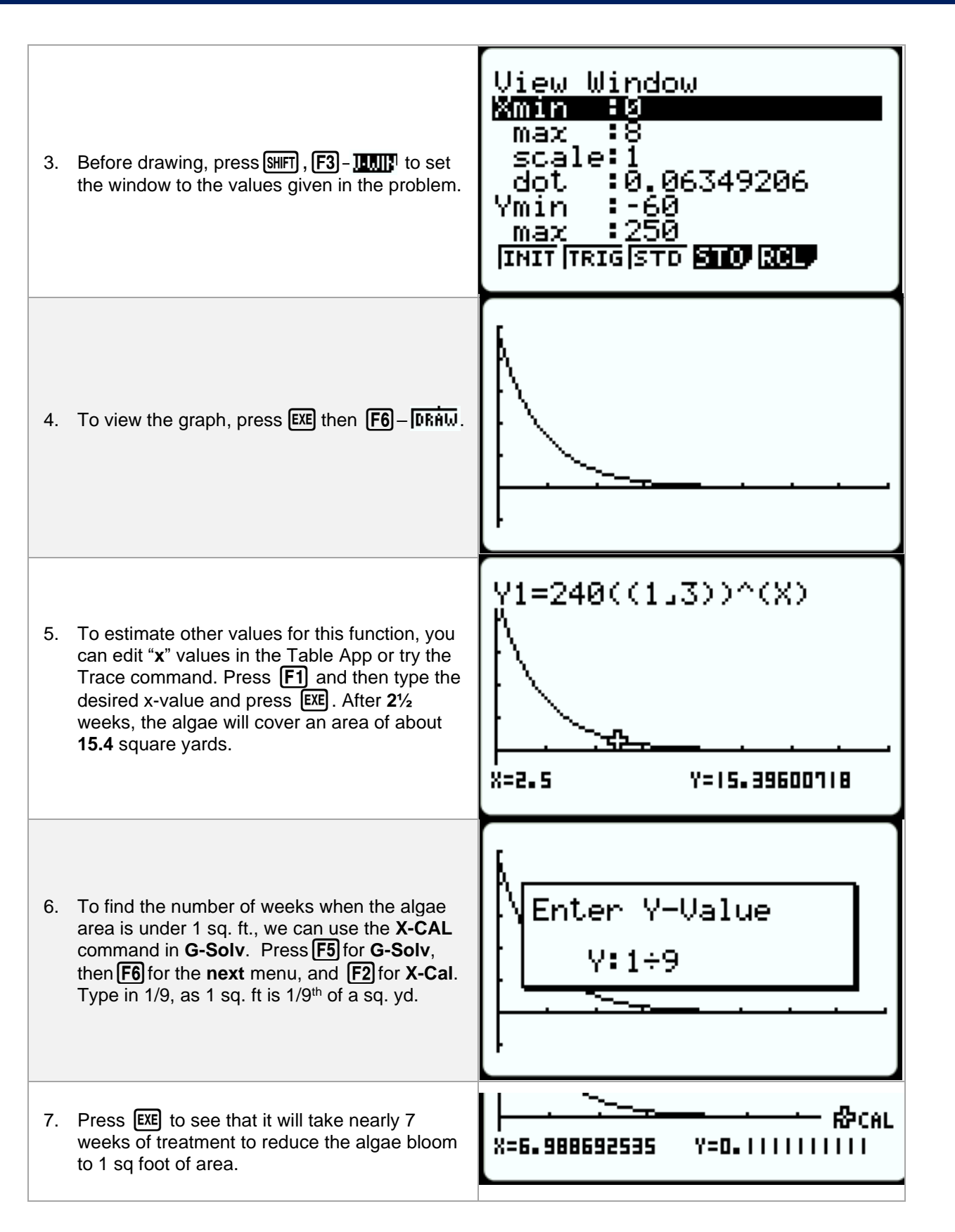

### Lesson 6 - Determining the Line of Best Fit

(Example: IM Lesson 6: Practice Problem #6)

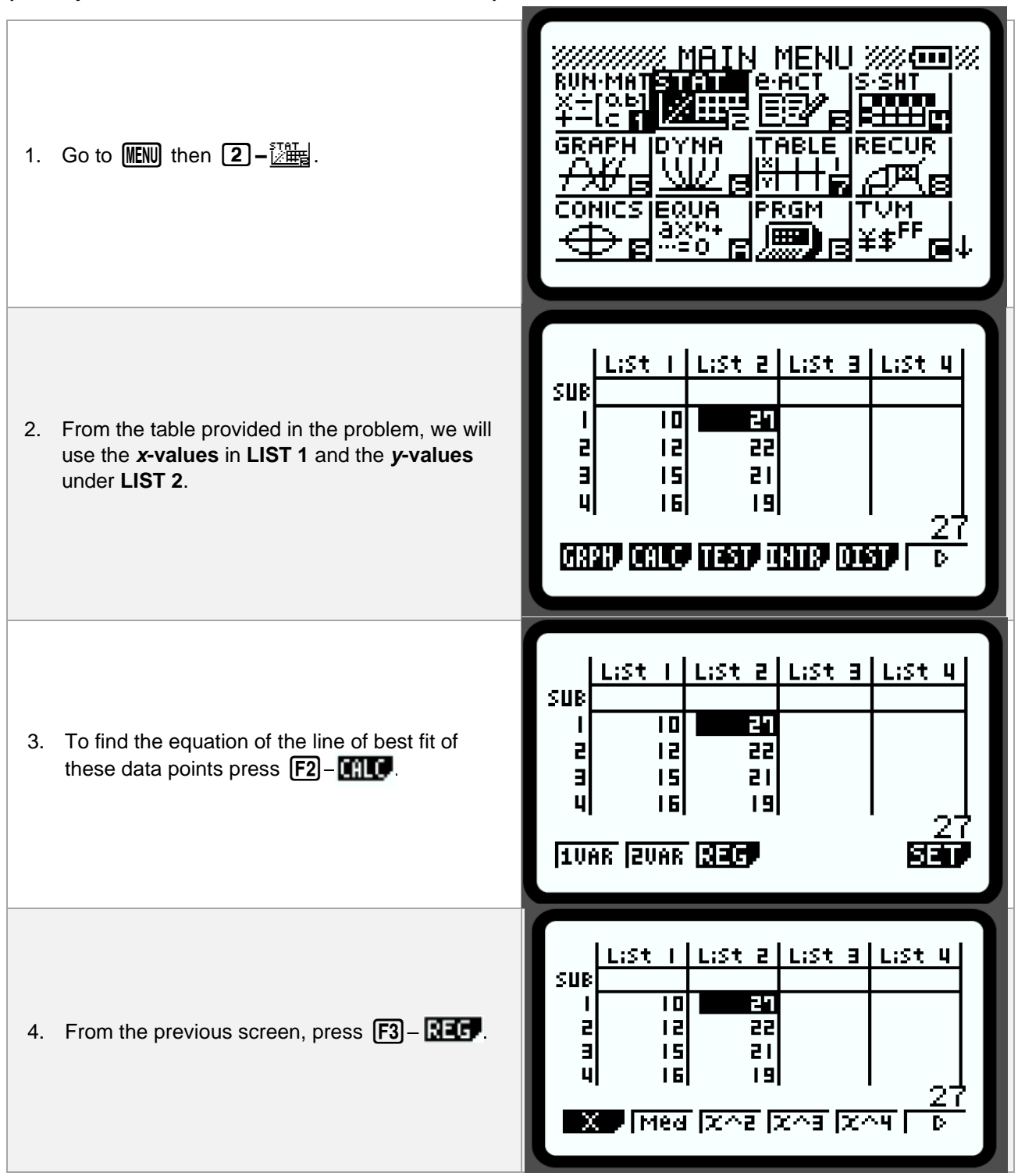

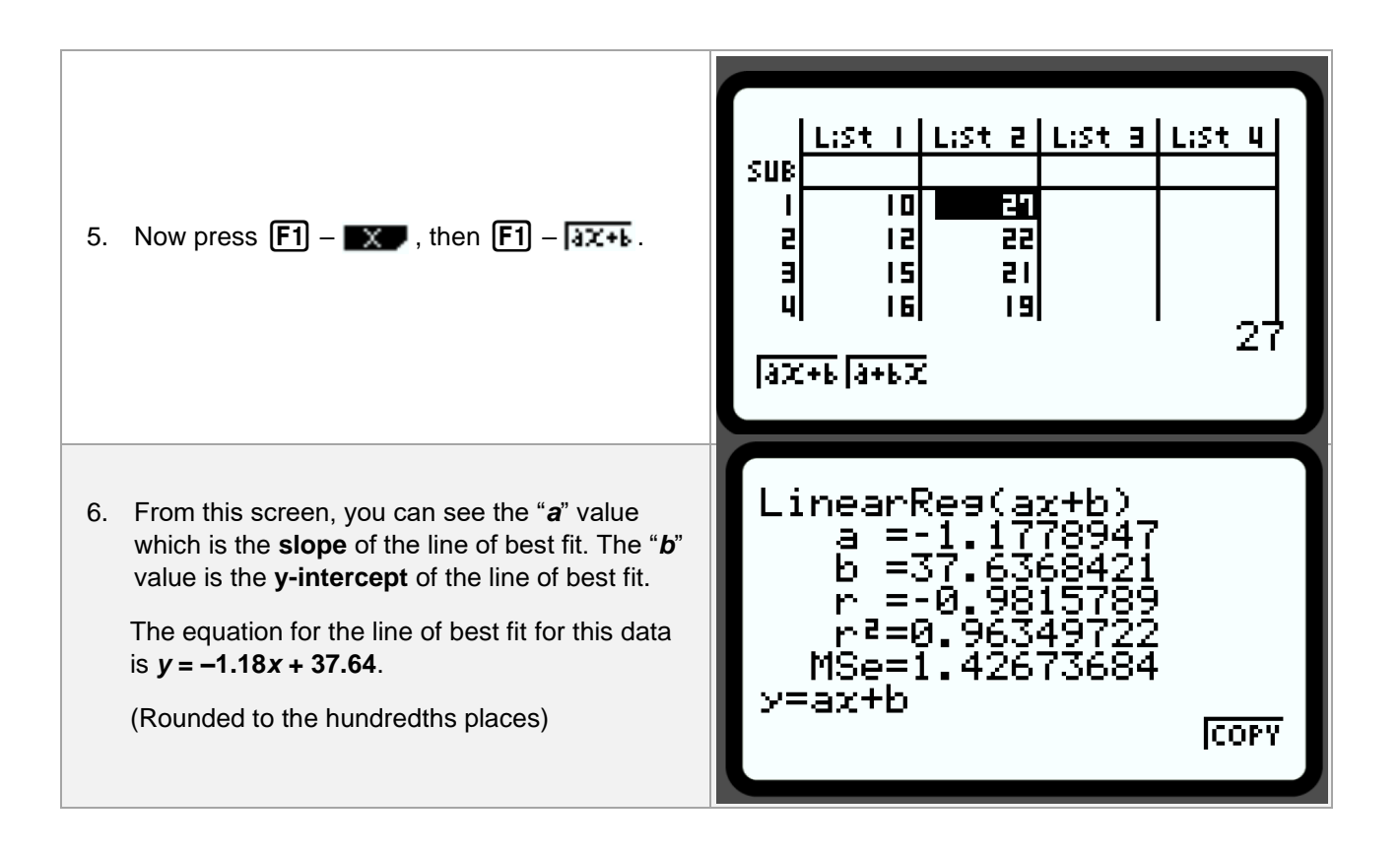

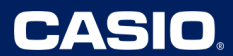

#### Lesson 7 – Using the Table of an Exponential Function

(Example: IM Lesson 7.2: Coral in the Sea)

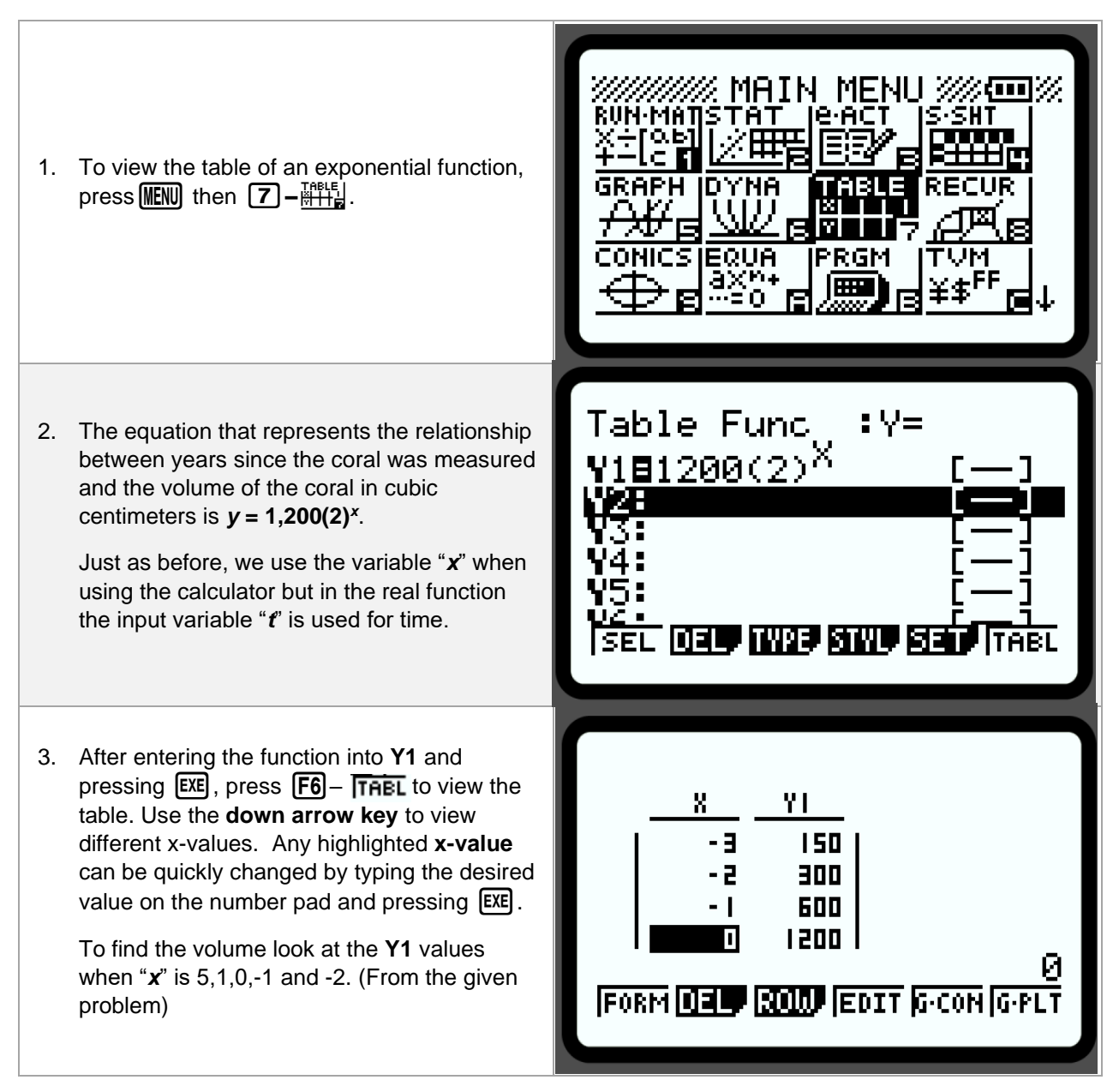

#### Lesson 10 – Graphing an Exponential Function

(Example: IM Lesson 10: Practice Problem #6)

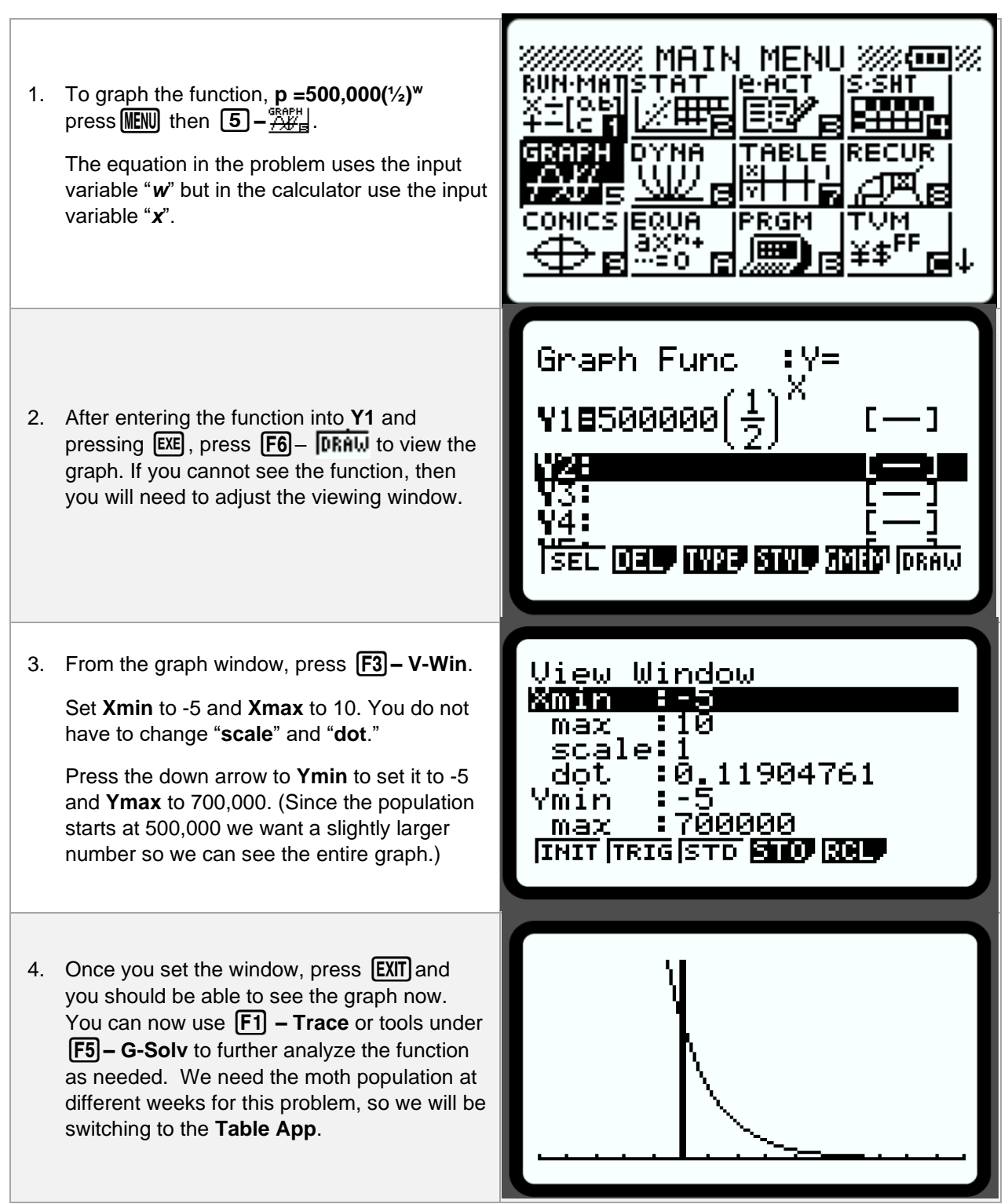

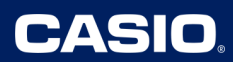

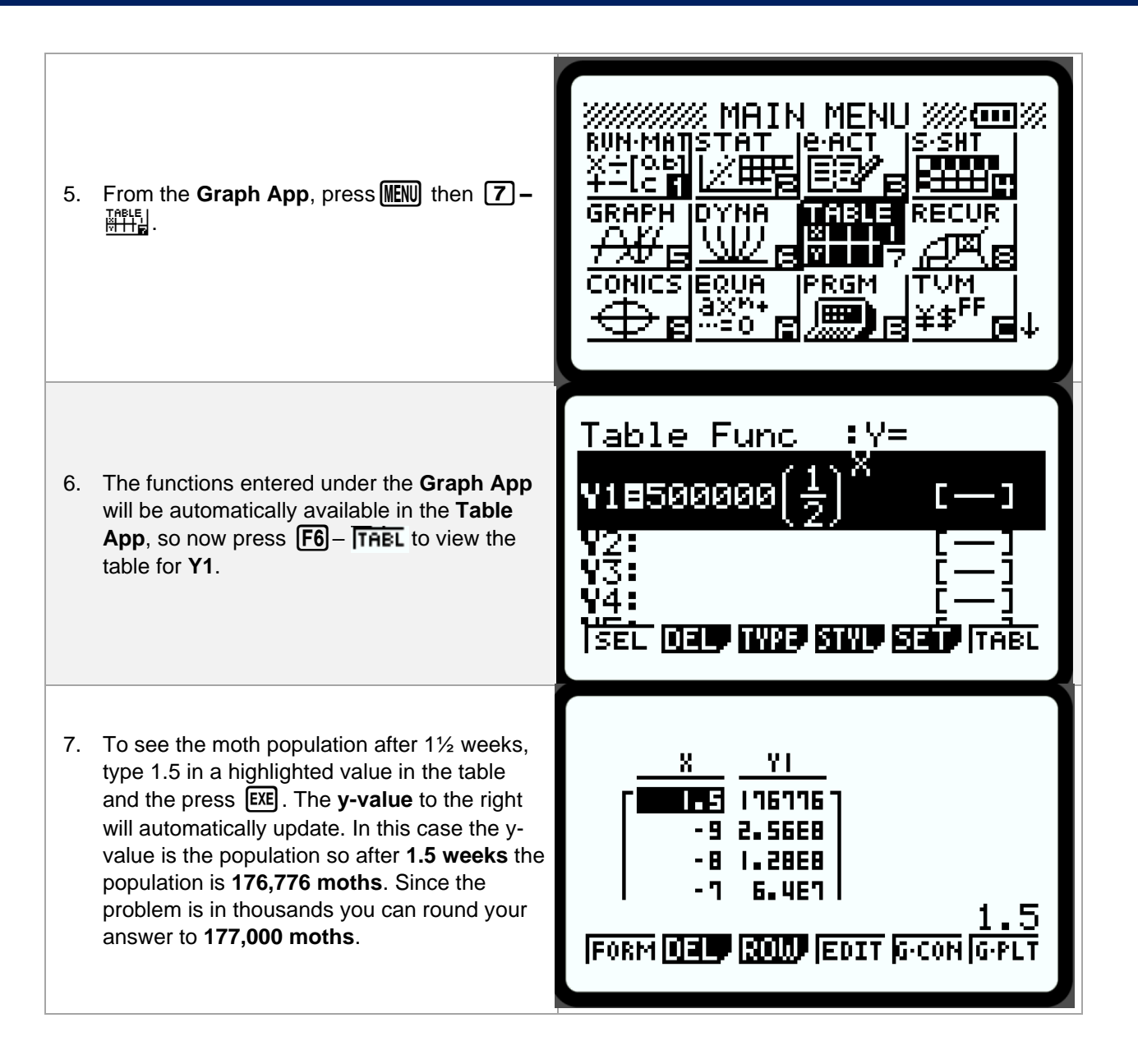

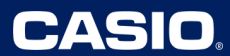

# Lesson 11 – Adjusting the Graph Window Prior to Graphing.

(Example: IM Lesson 11.1: Wondering About Windows)

| 1. To see the window of an exponential function, you must first graph the function.<br>Press WEND then <b>5</b> − <sup>SREPH</sup> . | MAIN MENU<br>RUN-MATISTAT IC-ACT S-SHT<br>X-104<br>H-1c 1<br>GRAPH DYNA TABLE RECUR<br>GRAPH DYNA TABLE RECUR<br>CONICS EQUA PRGM TVM<br>CONICS EQUA PRGM TVM<br>MAIN MENU<br>EQUA PRGM TVM<br>EQUA PRGM TVM<br>EQUA PRGM TVM<br>EQUA PRGM TVM<br>EQUA PRGM TVM |
|----------------------------------------------------------------------------------------------------|----------------------------------------------------------------------------------------------------|
| <ol> <li>From the graph function screen type in your function; this case 400(0.2)<sup>x</sup>.</li> </ol>                            | Graph Func :Y=<br>Y18400(0.2) <sup>X</sup> []<br>Y2<br>Y3: []<br>Y4: [-]<br>Y5: [-]<br>SEL DEL TWP STUL 7010 <sup>1</sup> [DRAW                                                                                                    |
|                                                                                                    | Graph Func :Y=<br>V18400(0.2) <sup>X</sup> [—]                                                                                                    |
| 3. Now, press (SHIFT) and then (F3) – IIIIIP.                                                                                        | V3:<br>V4:<br>V5:<br>V2:<br>V2:<br>V2:                                                                                                    |

### Lesson 12 – Graphing Multiple Exponential Functions

(Example: IM Lesson 12.2: Equations and Their Graphs)

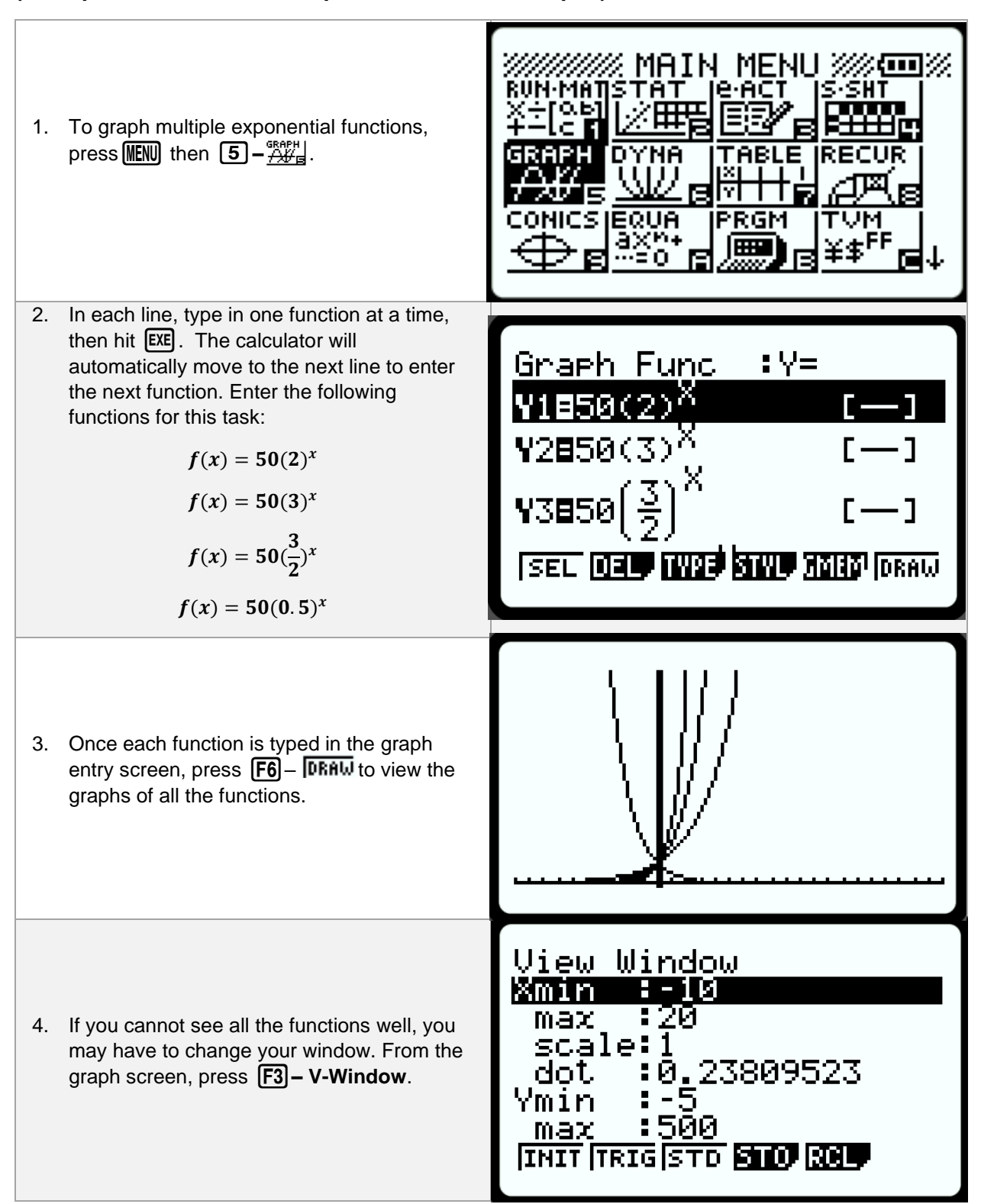

## Lesson 12 PP – Graphing a Function and Viewing the Table

(Example: IM Lesson 12: Practice Problem #6)

| <ol> <li>After creating an equation for the area <i>A</i> at stage <i>n</i>, you will need to graph next. Go to IEND then 5 - <sup>GRAPH</sup>// → A</li> </ol>                                                                                                    | MAIN MENU MENU<br>RUN-MATSTAT LeACT SSHT<br>X+1045<br>+-1c1<br>GRAPH DYNA TABLE RECUR<br>SRAPH DYNA TABLE RECUR<br>CONICS EQUA PRGM TVM<br>CONICS EQUA PRGM TVM<br>BX40 R REG FFF L |
|----------------------------------------------------------------------------------------------------|----------------------------------------------------------------------------------------------------|
| 2. The equation we want to graph is $A = \frac{8^n}{9^n}$ . In the calculator we will use the input variable " <i>x</i> " instead of " <i>n</i> ".<br>Press the fraction button, $$ , then type $8^x$ in the numerator, press the down arrow $$ , and type $9^x$ in the denominator. Press $$ EXE when finished. | Graph Func :Y=<br>V18 8 <sup>X</sup><br>9 <sup>X</sup><br>13:<br>V3:<br>V4:<br>[]<br>[SEL DEF W23 STWF MILLS <sup>1</sup> [DRAW                                                     |
| 3. Press <b>F6</b> – <b>DRAW</b> to view the function. If you cannot see the graph, press <b>F3</b> – <b>V-Window</b> from the graph window and adjust the values.                                                                                                    | View Window<br>Max :6<br>scale:1<br>dot :0.04761904<br>Ymin :0<br>max :2<br>[INIT TRIG[STD <b>STO RE</b>                                                                            |
| <ol> <li>When you are finished, press EXE to then<br/>see the graph with the new window settings.</li> </ol>                                                                                                    |                                                                                                    |

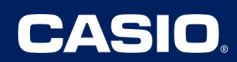

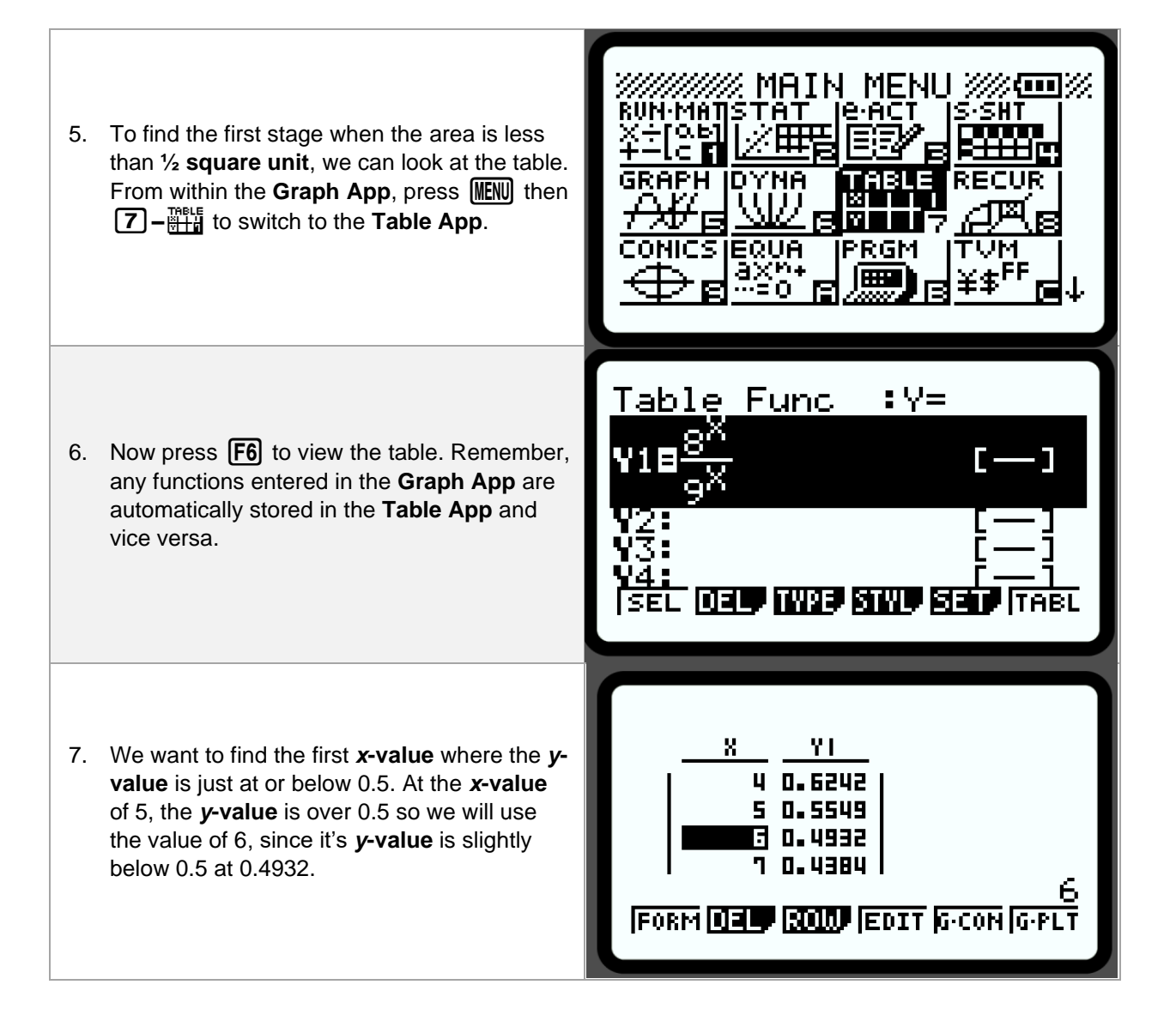

# Lesson 13 PP – Choosing a Graphing Window

(Example: IM Lesson 13: Practice Problem #5.)

| 1. Before finding the appropriate graphing window, go to <b>MENU</b> then <b>5</b> – <u>Ave</u> .                                                                       | MAIN MENU ////////////////////////////////////                                                               |
|----------------------------------------------------------------------------------------------------|----------------------------------------------------------------------------------------------------|
| <ol> <li>Type the function 600,000(1.055)<sup>x</sup> on the first line. Then press F6 – DRAW to view the graph.</li> </ol>                                             | Graph Func :Y=<br>Y1=600000(1.055) <sup>XI</sup><br>Y2: [—]<br>Y3: [—]<br>Y4: [—]<br>Y5: [—]<br>Y5: [—]      |
| <ol> <li>From the graph window, you can view/change the graph window by pressing</li> <li>F3 – V-Window. Now you can change the values of the Xmin/max, etc.</li> </ol> | View Window<br>Xmin :0<br>max :6<br>scale:1<br>dot :0.04761904<br>Ymin :0<br>max :2<br>INIT TRIG STD STO RCL |

## Lesson 19– Graphing to Compare Linear and Exponential Functions

(Example: IM Lesson 19.3: Reaching 2,000 - Activity Synthesis)

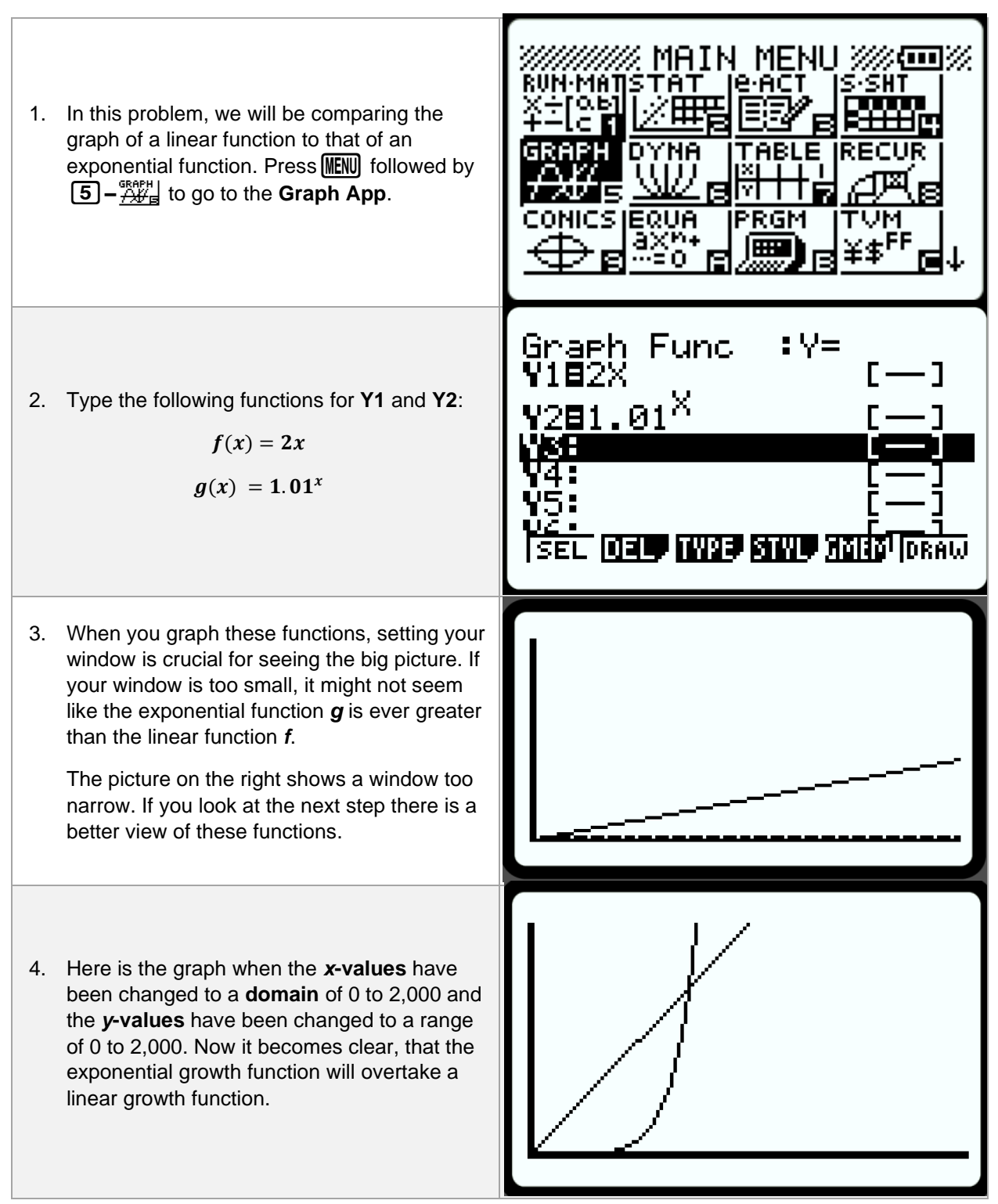

| Example: IM Lesson 21.2: Population Predictions 1) |                                                                                                    |                                                                                                    |
|----------------------------------------------------|----------------------------------------------------------------------------------------------------|----------------------------------------------------------------------------------------------------|
| 1.                                                 | To better visualize the given population data,<br>we will enter it in the <b>Statistics App</b> to create<br>data plots. Press WEND then <b>2</b> -                                      | MAIN MENU ////////////////////////////////////                                                                                                    |
| 2.                                                 | To delete prior data, first press $\mathbf{F6} - \mathbf{F6}$ for<br>the next menu list; shown to the right. Now<br>press $\mathbf{F4} - \mathbf{F4}$ to delete all values in a<br>List. | L:St I L:St 2 L:St 3 L:St 4<br>SUB<br>I I I I<br>2 2 2 2<br>3 3 4 1<br>4 4 8 1<br>1 1<br>1 1<br>1 1<br>1 1<br>1 1<br>1 1<br>1 1<br>1 1<br>1 1                                                                                                    |
| 3.                                                 | A confirmation pop-up window will open.<br>Press <b>F1</b> to verify " <b>Yes</b> ".                                                                                                    | SUI Delete List?<br>Yes:[F1]<br>No :[F6]                                                                                                    |
| 4.                                                 | Repeat as necessary for other data lists.                                                                                                    | LiSt I LiSt 2 LiSt 3 LiSt 4<br>SUB<br>I I I<br>2 2<br>3 4<br>4 8<br>1 8<br>1 1<br>2 1<br>2 2<br>3 4<br>4 8<br>1 1<br>2 2<br>3 4<br>4 8<br>1 8<br>1 1<br>2 2<br>3 4<br>4 8<br>1 8<br>1 8<br>1 1<br>1 1<br>2 2<br>3 4<br>1 8<br>1 1<br>2 2<br>3 4<br>1 8<br>1 8<br>1 8<br>1 8<br>1 8<br>1 8<br>1 8<br>1 8<br>1 8<br>1 8 |

#### 24 a Madal Typa & Maka Pradictions <u>L</u> (E

Copyright © 2024 Casio America, Inc. All Rights Reserved. The information offered in this document was collected by an independent third party on behalf of Casio America, Inc. Although the information found in this document is processed from sources believed to be reliable, no warranty, express or implied, is made regarding accuracy, adequacy, completeness, or permanency of any information.

CASIO

| 5. En<br>the<br>da<br>the<br>en<br>dis<br>ca<br>rep<br>It i<br>ke<br><b>na</b> | ter the population data given in the task for<br>e 3 cities in each year. This is the same<br>ta used in the Warm-Up activity. To model<br>e data and have a meaningful <b>y-intercept</b> ,<br>ter the years after 1950 in <b>List 1</b> . To<br>splay large numbers in the lists, the<br>loulator changes <b>6,300,000</b> to <b>6.3E6</b> to<br>present <b>scientific notation</b> of <b>6.3 x 10<sup>6</sup></b> .<br>s optional; but you can also use the ALPHA<br>y and enter <b>names</b> of your data in the <b>SUB</b><br><b>me</b> to help organize the lists; as shown. | L:St I L:St 2 L:St 3 L:St 4<br>SUB YR1950 PARIS AUSTIN CHI<br>I 0 6.3E6 132000 3.6E6<br>2 10 7.4E6 187000 3.55E6<br>3 20 8.2E6 254000 3.4E6<br>4 30 8.7E6 346000 3E6<br>W 30 8.7E6 346000 3E6<br>W |
|--------------------------------------------------------------------------------|----------------------------------------------------------------------------------------------------|----------------------------------------------------------------------------------------------------|
| 6. Sir<br>plc<br>twi<br>pre<br>se<br>to                                        | nce the data for each city varies greatly,<br>ot each one at a time. Press <b>F6</b> – <b>▶</b><br>ice to return to the initial menu. Then<br>ess <b>F6</b> – <b>▶</b> to set your <b>StatGraph</b><br>ttings. It defaults to <b>Graph 1</b> . Select <b>XList</b><br><b>List1</b> and <b>YList</b> to <b>List2</b> .                                                                                                    | Stattmashi<br>Graph Type :Scatter<br>XList :List1<br>YList :List2<br>Frequency :1<br>Mark Type :•                                                                                                  |
| 7. Us<br>YL<br>res                                                             | e the <b>F2</b> and <b>F3</b> buttons to change the<br><b>.ists</b> for <b>Graph 2</b> and <b>Graph 3</b> ,<br>spectively.                                                                                                    | Stattmaphs<br>Graph Type :Scatter<br>XList :List1<br>YList :List4<br>Frequency :1<br>Mark Type :•                                                                                                  |
|                                                                                |                                                                                                    |                                                                                                    |

| 9. From here, pressing <b>F1</b> , <b>F2</b> , or <b>F3</b> will display <b>Graphs 1, 2, and 3</b> , respectively. Press <b>F1</b> to view the plot of the population of Paris since 1950. The data looks good modeled by a <b>linear function</b> , however the increases do show some slowing from the first couple points and looking at the residual pattern leads us to feel as a better model is available. |                                                                                                    |
|----------------------------------------------------------------------------------------------------|----------------------------------------------------------------------------------------------------|
| 10. Press F1–GIC, F2– S and then<br>F1– अर+i to determine the line of best fit<br>for this data; shown to the right.                                                                                                    | LinearReg(ax+b)<br>a =66285.7142<br>b =6.6095E+06<br>r =0.98448955<br>r <sup>2</sup> =0.96921968<br>MSe=6.1047E+10<br>y=ax+b<br>[COPY [DRAW] |
| 11. Press <b>F5</b> – <b>COFY</b> to copy the regression<br>model to the <b>Graph App</b> . Use the arrow<br>down key to highlight where you want the<br>function stored and press <b>EXE</b> . We can later<br>use this to predict future populations in Paris.                                                                                                    | Graph Func<br>VIIII052855 71422857 [<br>V2:<br>V3:<br>V4:<br>V4:<br>V5:<br>V6:<br>[]]                                                        |
| 12. Press <b>F6</b> - <b>DRAW</b> to draw the model on the data plot to visually verify the fit.                                                                                                    |                                                                                                    |

| <ol> <li>Use the EXIT button three times to back out<br/>to the original menu. Now, press F2 – GFH2<br/>to repeat the process for Graph 2, the<br/>population of Austin, TX since 1950. This<br/>data appears to fit an exponential growth<br/>model.</li> </ol> | ×<br>×<br>×<br>×<br>CALC DEFC                                                                                               |
|----------------------------------------------------------------------------------------------------|----------------------------------------------------------------------------------------------------|
| 14. Press <b>F1</b> – <b>F1</b> , <b>F6</b> – <b>F3</b> – <b>EXP</b> ,<br>and then <b>F2</b> – <b>3</b> to determine the<br>exponential model for this data, shown to the<br>right.                                                                              | ExpReg(a.b^x)<br>a =133934.174<br>b =1.03214216<br>r =0.99971862<br>r <sup>2</sup> =0.99943732<br>MSe=2.4651E-04<br>y=a.b^x |
| <ul> <li>15. As we did for Paris, press F5 – COPY to copy the regression model to the Graph App. This time, arrow down to Y2 to copy the formula there and press EXE. This will return you to the prior screen (in step 14).</li> </ul>                          | Graph Func<br>Y1866285.7142857[]<br>Y28133934.174070[]<br>Y3: []<br>Y4: []<br>Y5: [-]<br>Y5: [-]                            |
| 16. Press F6 – DRAW to draw the model on the data plot to visually verify the fit.                                                                                                    |                                                                                                    |

| 17. Use the <b>EXIT</b> button three times to back out<br>to the original menu. Now, press <b>F3</b> – <b>GFH3</b><br>to repeat the process for <b>Graph 3</b> , the<br>population of Chicago since 1950. This data<br>cannot be modeled by either a linear or<br>exponential model. We cannot use either<br>model to predict future population.                                                                |                                                                                                    |
|----------------------------------------------------------------------------------------------------|----------------------------------------------------------------------------------------------------|
| 18. We are asked to use our models to predict<br>populations in 2010, 2025, and in 2050 in<br>both the cities of Paris and Austin. Let's<br>utilize our models we stored in the Table<br><b>App</b> . Press WEND then 了一世记.                                                                                                    | MAIN MENU ////////////////////////////////////                                                                                                    |
| <ol> <li>Our models are also stored in the Table App.<br/>Both models are based since the year 1950.</li> <li>2010 would correlate with an input of 60 in<br/>our models. 2025 has an input of 75.<br/>Populations in 2050 can be predicted by<br/>inputting 100 in our models.</li> </ol>                                                                                                    | Table Func : Y=         VI=0002800 ri42801         V20133934.174070[]         V3:         V4:         V5:         V2:         V5:         V2:         V5:         V2:         V2: |
| 20. Now press <b>F6</b> to view the table. Manually<br>enter these values into the table for <b>x</b> . Move<br>the highlighted cell to an output value to see<br>the formula at the top, and the value<br>expanded out at the bottom. The values<br>needed are shown to the right. Remember<br>that extrapolation of data too far away<br>becomes less accurate than interpolated data<br>within the data set. | Y1=66285.7142857143X+<br><u>X</u><br><u>Y1</u><br><u>Y2</u><br>50 9.9266 651429<br>60 1.0567 893845<br>15 1.1567 1.4366<br>100 <b>FEES</b> 3.1666<br>13238095.24<br>FORM <b>DEL ROUT</b> FOIT GCON GOPLT                                                                                                    |